## KĀ PASŪTĪT KADASTRĀLĀS UZMĒRĪŠANAS LIETU (INVENTARIZĀCIJAS LIETU)

- 1. Interneta vietnē kadastrs.lv ir jāautorizējas.
- 2. Kreisajā izvēlnē izvēlieties pieteikšanās veidu, izmantojot interneta vietni «Latvija.lv».
- 3. Lai apstiprinātu savu piekrišanu datu apstrādei sistēmā, atzīmējiet izvēles rūtiņā.
- 4. Izvēlieties pieslēgšanās veidu piesakieties, apstiprinot savu informāciju.
- 5. Pēc veiksmīgas pieslēgšanās parādās logs, kurā jānospiež poga «**Piekrītu noteikumiem**», apliecinot, ka esat izlasījis un piekrītat pakalpojuma lietošanas noteikumiem.
- 6. Interneta vietnē kadastrs.lv kreisajā izvēlnē noklikšķiniet uz sadaļas «Meklēt īpašumus».
- 7. levadiet «Kadastra numurs» vai īpašuma adresi.
- 8. Pēc informācijas ievades, noklikšķiniet uz pogas «Meklēt».
- 9. Sadaļā «Meklēšanas rezultāti» no atrasto objektu saraksta izvēlieties vajadzīgo.
- 10. Sadaļā «Dzīvokļa īpašumā ietilpstošās telpu grupas» noklikšķiniet uz «Skatīt dokumentus».
- **11.** Sadaļā «**Izvēlieties dokumentus**» noklikšķiniet uz pogas «**Pasūtīt citus arhīva dokumentus**», ja vajadzīgais dokuments nebūs sarakstā.
- 12. Sarakstā «Izvēlieties dokumentus» atzīmējiet «Telpu grupas kadastrālās uzmērīšanas lieta».
- 13. Pēc tam apakšā noklikšķiniet uz pogu «Tālāk».
- 14. Izvēlieties, kā vēlaties saņemt dokumentus, un noklikšķiniet uz pogas «Tālāk».
- 15. Tagad jāveic maksājums par sagatavoto dokumentu VZD. Lai to izdarītu, noklikšķiniet uz pogas «Veikt maksājumu» un veiciet pārskaitījumu caur internetbanku.
- 16. Pēc maksājuma veikšanas jūs saņemsiet izvēlēto dokumentu «Telpu grupas kadastrālās uzmērīšanas lieta» norādītajā veidā.
- 17. «SIA BAU fonds» varēs Jums palīdzēs risināt jautājumus kas saistīti ar ēku, būvju būvniecību, pārbūvi, pārbūves legalizēšanu līdz par ēku un būvju nodošanai ekspluatācijā.